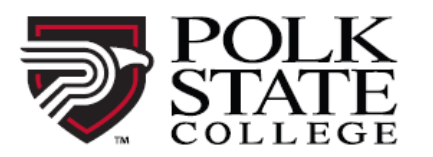

## REGISTER NOW: <a href="https://bit.ly/CriminalJusticeCamp">https://bit.ly/CriminalJusticeCamp</a>

- 1. Create a New Profile or Sign In to your account.
  - a. When creating a New Profile, please select Household Profile.

Profile Creation

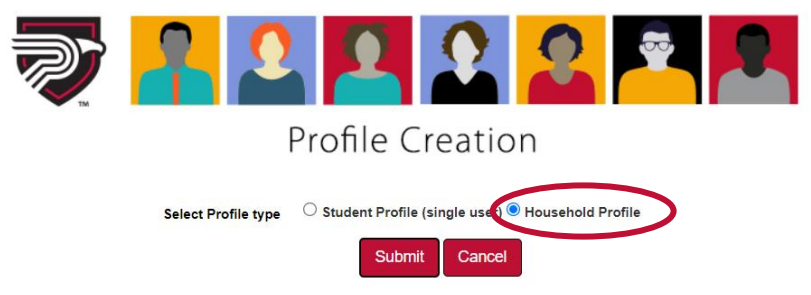

- b. Fill out the required information (designated by the red asterisk).
- c. Click Continue to move onto the tab "Step-2."
- d. Click Submit.
  - i. You will now be on the Household profile.
  - ii. Choose "Add youth member to household," (this is in red and near the bottom of the screen).
- e. Add your child's name and birthday, then click Save Profile.
- f. Continue this step for each additional child in your household.
- 2. Choose Youth Programs in the left column and then choose Criminal Justice Camp.
- 3. Click ADD TO CART.
- 4. Choose the appropriate student(s) for this class and submit.
- 5. Provide the necessary information.
  - a. Repeat steps 2 5 for all students in household attending CJ Camp.
- 6. Click Checkout at the top right of the screen.
- 7. Agree to all policies.
- 8. Choose Checkout at the bottom of the screen.
- 9. Type your name in the pop-up and click "I Agree."
- 10. You will be directed to the payment gateway to enter credit/debit card information.

Congratulations! You have registered your child(ren) for Criminal Justice Camp!

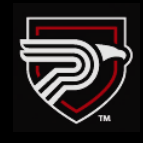